# RIMAGE<sup>®</sup>

# AutoPrism III AutoPrinter <sup>™</sup> Setup and **Installation Guide**

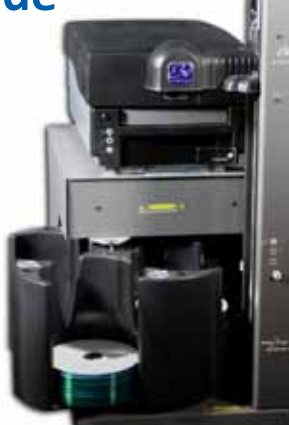

### **Before you begin:**

This document describes how to set up your Rimage AutoPrism III AutoPrinter.

The instructions in this document are intended for people who are familiar with hardware setup, software installation, and Windows operating systems. If you do not understand the procedures in this document, ask your computer technician for help.

Documents referenced in this procedure are found on the Rimage AutoPrinter User Guide disc included with your system and are also available online at www.rimage.com/support. From the *Support* menu select: Printer Series > AutoPrinter > User Manuals tab.

### Important!

- This guide provides the information needed to set up an AutoPrism III AutoPrinter. If you are using the Prism III printer as a standalone printer, refer to the printer's setup and installation guide for instructions. If your Prism III printer is part of an autoloader, refer to the autoloader's setup and installation guide for instructions.
- Read all setup instructions thoroughly before you begin.
- Save all packing boxes and packing materials.

### Notes:

- Your product may not look exactly like the product pictured.
- The term "AutoPrinter" is used throughout this document to refer to the Rimage AutoPrism III AutoPrinter. The term "printer" is used throughout this document to refer to the Prism III printer.
- Unless otherwise indicated, all Windows navigation statements are Microsoft Windows 7 paths. Other operating systems' navigation paths may differ slightly.
- **Required tools:** Scissors or side cutters.

# **1** Prepare the AutoPrinter

- a. Cut the plastic tie wraps (Qty. 2) from the lift arm. **A** Caution! Do not cut the belt or the cable!
- b. Remove the **shipping foam** inserted above the carousel.

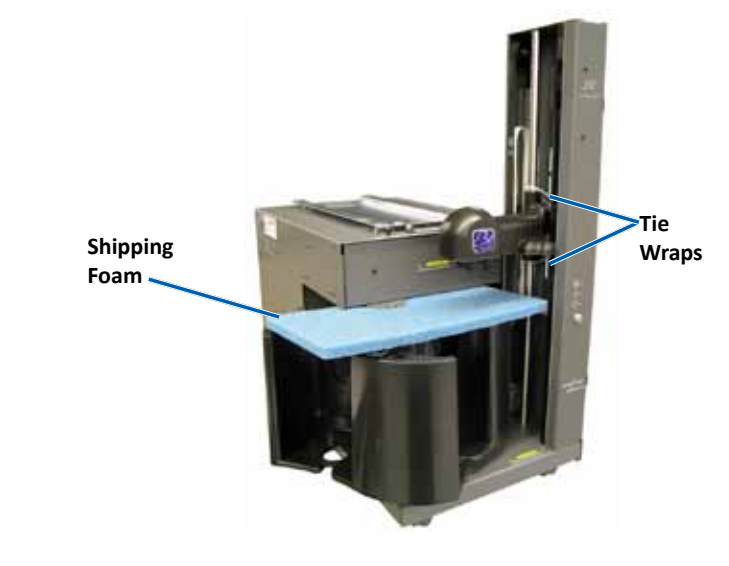

# **2** Setup your Prism Printer

a. Unpack the Prism III printer. Refer to the label on the Prism printer box.

### Note: The Prism print ribbon is preinstalled.

b. Place the printer on the AutoPrinter so that the plastic printer feet slide into the slots on the printer plate.

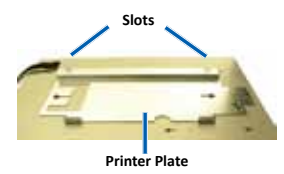

- printer.
- (PC).

AutoPrinter.

### **4** Install the CD Designer Software Suite and Prism III **Printer Driver (PC Only)**

Important! CD Designer is not Macintosh<sup>®</sup> compatible.

### **3** Connect the Cables

**Important!** Make sure the power switch on the AutoPrinter is in the Off position. Do not power on the AutoPrinter until prompted to do so during the CD Designer Software Suite installation.

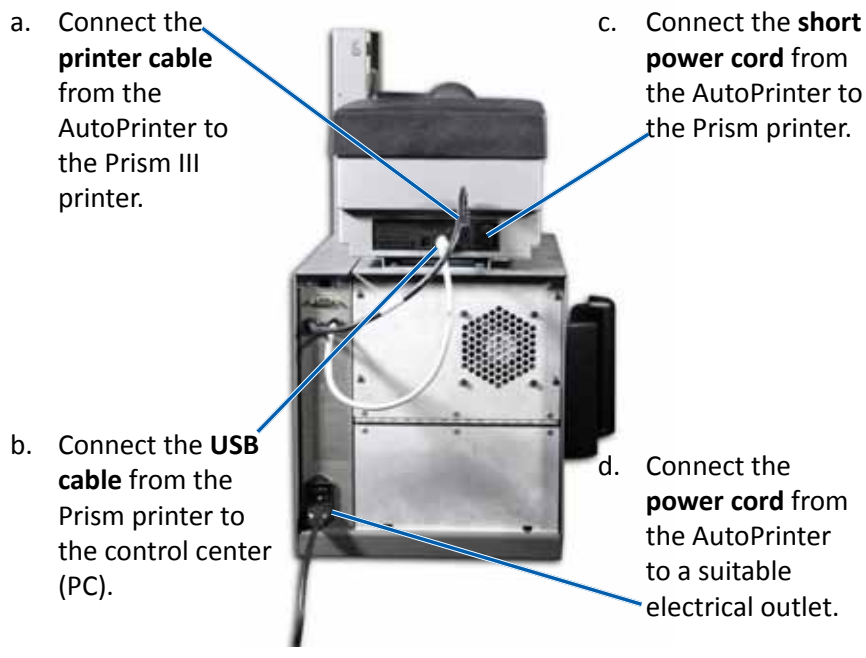

Note: Make sure the power switch on the Prism III printer is in the **On** position. Power to the Prism III printer is controlled by the

Before you can operate an AutoPrism III AutoPrinter, you must install the Rimage software (PC users only) and Prism printer driver.

**Note:** Unless otherwise indicated, all Windows navigation statements are Microsoft Windows 7 paths. Other operating systems' navigation paths may differ slightly.

a. Insert the **Rimage CD Designer Software Suite disc** that shipped with the AutoPrinter into the PC disc drive.

b. Open the file named **setup.exe**.

c. Follow the prompts to install the CD Designer software and Prism III printer driver.

# **5** Test and Verify

Run a three-disc test job to verify that the system is operating correctly.

# **6** Register the Rimage AutoPrinter

Register your Rimage AutoPrinter to receive parts and labor covered for 1 year and priority phone support. Product registration and warranty activation is available at: www.rimage.com/support/warranty-registration.

### **7** Learn more

For information about operating and maintaining your AutoPrism III AutoPrinter, refer to the *Rimage AutoPrinter User Guide* that shipped with your product.

For additional support and product information, go to www.rimage.com/support.

# RIMAGE<sup>®</sup>

### **AutoPrism III AutoPrinter ™ Einrichtungs- und** Installationshandbuch

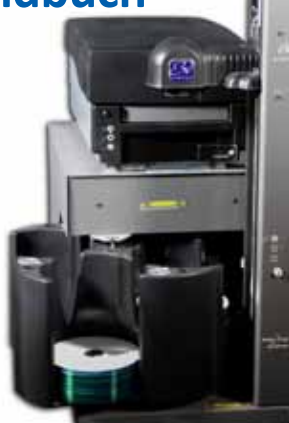

### Voraussetzungen:

Dieses Dokument beschreibt die Einrichtung des Rimage AutoPrism III AutoPrinter.

Die Anweisungen in diesem Dokument sind für Personen vorgesehen, die mit Hardwareeinrichtung, Softwareinstallation und Windows-Betriebssystemen vertraut sind. Wenn Sie die in diesem Dokument beschriebenen Abläufe nicht verstehen, wenden Sie sich an Ihren Computertechniker.

Die verwiesenden Dokumente in diesen Prozess findet man im beigelegten Rimage AutoPrinter Benutzerhandbuchdisc mit Ihrem System und sind auch Online unter www. rimage.com/support verfügbar. Wählen Sie im Support Menü: Printer Series (Drucker-Serien) > AutoPrinter > User Manuals (Benutzerhandbücher) Reiter.

### Wichtig!

- Diese Anleitung enthält alle erforderlichen Informationen für die Einrichtung eines AutoPrism III AutoPrinters. Wenn Sie den Prism III Drucker als ein Einzeldrucker benutzen, beziehen Sie sich auf dem Einrichtungs- und Installationshandbuch als Einleitung. Wenn Ihr Prism III Drucker Teil einer Roboter-Station ist, finden Sie Ihre entsprechenden Informationen in den Einrichtungs- und Installationsanweisungen der Roboter-Station.
- Lesen Sie die Anleitungen sorgfältig durch, bevor Sie mit der Einrichtung und Installation beginnen.
- Bewahren Sie alle Verpackungskartons und -materialien auf.

### **Hinweise:**

- Ihr Produkt weicht möglicherweise leicht vom abgebildeten Produkt ab.
- Der Begriff "AutoPrinter" bezeichnet durchgängig in diesem Dokument das Rimage AutoPrism III AutoPrinter. Der Begriff "Drucker" bezeichnet durchgängig in diesem Dokument der Prism III Drucker.
- Sofern nicht anders angegeben, beziehen sich alle Anweisungen zur Navigation in Windows auf Windows 7. Bei anderen Betriebssystemen können die Navigationspfade geringfügig abweichen.
- **Scheren oder Seitenschneider.**

### 1 Vorbereiten des AutoPrinters

- a. Schneiden Sie die Kabelbinder (Menge 2) am Hebearm durch. **A** Vorsicht! Schneiden Sie nicht den Zahnriemen oder das Kabel durch!
- b. Entfernen Sie den Schaumstoff über dem Karussell.

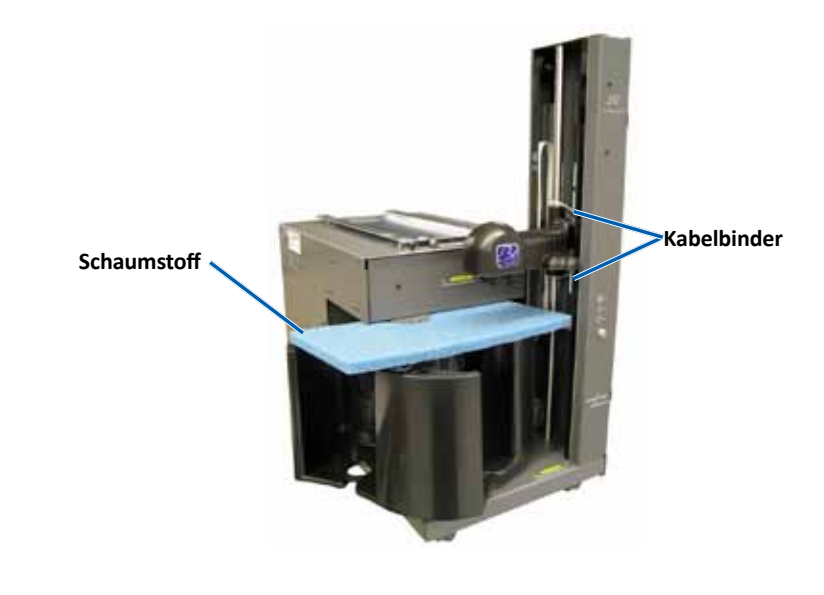

# **2** Richten Sie Ihren Prism-Drucker ein

a. Packen Sie den Prism III Drucker aus. Beachten Sie dabei die Hinweise auf dem Karton des Prism-Druckers.

### Bemerkung: Das Prism-Druckband ist bereits installiert.

b. Setzen Sie den Drucker so auf den AutoPrinter, dass die Kunststofffüße in die Aussparungen in der Druckerplatte eingreifen.

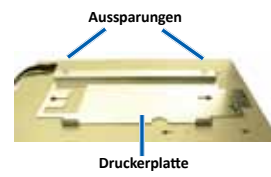

(PC).

installieren.

c. Folgen Sie den Anweisungen, um die CD Designer-Software und den Prism III Druckertreiber zu installieren.

### **3** Anschließen der Kabel

Wichtig! Stellen Sie sicher, dass der Netzschalter am AutoPrinter ist in der Off Position. Schalten Sie nicht den AutoPrinter an bis es angefordert wird dieses zu machen, während der CD Designer Software Suite Installation.

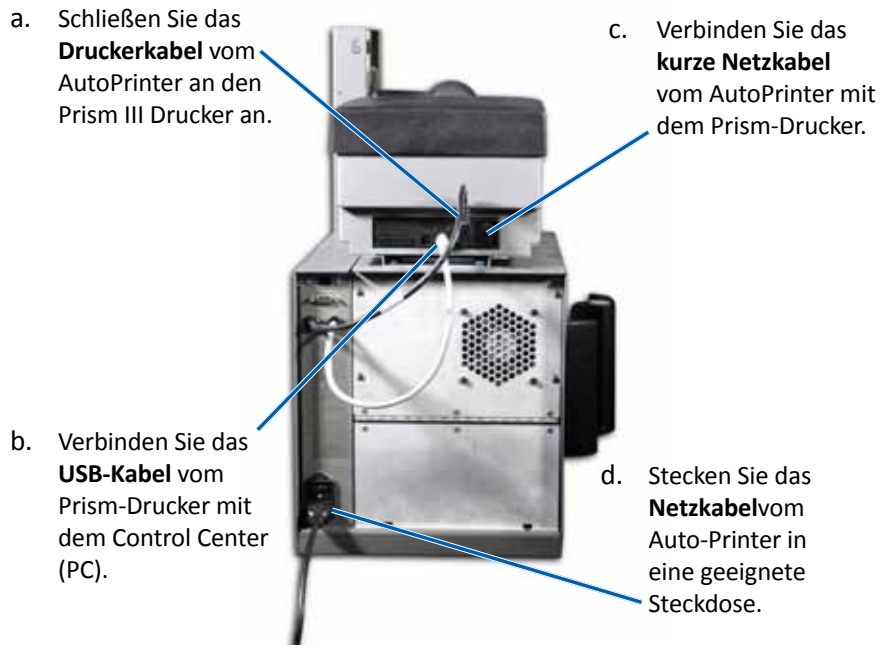

Bemerkung: Stellen Sie sicher, dass der Netzschalter am Prism III Drucker ist in der **On** Position. Die Energie zum Prism III Drucker wird durch den AutoPrinter kontrolliert.

### **4** Installieren Sie die CD Designer Software Suite und **Prism III-Druckertreiber (nur PC)**

Bevor Sie einen AutoPrism III AutoPrinter in Betrieb nehmen können, müssen Sie die Rimage-Software (nur PC-Benutzer) und den Prism-Druckertreiber

Wichtig! CD Designer ist nicht mit Macintosh<sup>®</sup> kompatible.

Bemerkung: Sofern nicht anders angegeben, beziehen sich alle Anweisungen zur Navigation in Windows auf Windows 7. Bei anderen Betriebssystemen können die Navigationspfade geringfügig abweichen.

a. Legen Sie die im Lieferumfang des AutoPrinters enthaltene Rimage CD Designer Software Suite-Disc in das Disc-Laufwerk des PCs ein.

b. Öffnen Sie die Datei setup.exe.

# **5** Testen und Prüfen

Führen Sie einen drei-Disc-Testauftrag aus, um den ordnungsgemäßen Betrieb des Systems zu überprüfen.

### **6** Registrieren des Rimage AutoPrinters

Registrieren Sie Ihr Rimage AutoPrinter, um für 1 Jahr Garantie für Komponenten und Arbeitsstunden sowie telefonischen Prioritätssupport zu erhalten.

Die Produktregistrierung und die Garantieaktivierung können Sie hier durchführen: www.rimage.com/support/warranty-registration.

### **7** Weitere Informationen

Für die Information über den Betrieb und die Wartung Ihres AutoPrism III AutoPrinters, beziehen Sie sich an das *Rimage AutoPrinter Benutzerhandbuch* was mit Ihrem Produkt zusammen geliefert wurde.

Weitere Support- und Produktinformationen finden Sie unter www.rimage.com/support.

# RIMAGE<sup>®</sup>

### Guide de configuration et d'installation de l'AutoPrinter <sup>™</sup> AutoPrism III

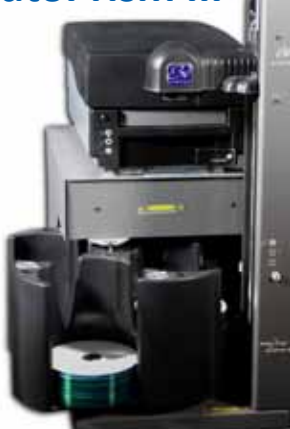

### Avant de commencer :

Ce document décrit comment configurer votre AutoPrinter Rimage AutoPrism III.

Ce document est destiné aux personnes familiarisées avec la configuration du matériel, avec l'installation des logiciels et avec l'utilisation des systèmes d'exploitation Windows. Si vous ne comprenez pas les procédures décrites dans ce document, demandez de l'aide à un spécialiste en informatique.

Les documents mentionnés dans cette procédure sont disponibles sur le disque du guide de l'utilisateur de l'AutoPrinter Rimage fourni avec votre système et sont également disponibles en ligne sur www.rimage.com/support. À partir du menu Support (Assistance), sélectionnez l'onglet Printer Series (Imprimantes série) > AutoPrinter > User Manuals (Manuels d'utilisation).

### Important !

- Ce guide fournit les informations nécessaires pour configurer un AutoPrinter AutoPrism III. Si vous utilisez l'imprimante Prism III comme une imprimante autonome (Stand-Alone), reportez-vous au guide d'installation et de configuration de l'imprimante pour obtenir des instructions. Si votre imprimante Prism III fait partie d'un chargeur automatique, reportez-vous au guide d'installation et de configuration de l'autochargeur pour obtenir des instructions.
- Lisez attentivement les instructions de configuration avant de commencer.
- Conservez tous les cartons et le papier d'emballage de l'appareil.

### **Remarques :**

- Il se peut que votre produit ne soit pas absolument identique à celui illustré dans la présentation.
- Le terme «AutoPrinter» est utilisé dans ce document pour faire référence à l'AutoPrinter Rimage AutoPrism III. Le terme «imprimante» est utilisé dans ce document pour référer à l'imprimante Prism III.
- Sauf indication contraire, toutes les instructions de navigation Windows se rapportent à des chemins d'accès Windows 7 de Microsoft. La navigation dans les autres systèmes d'exploitation peut différer légèrement.
- Outils nécessaires : Ciseaux ou cutters.

# **1** Préparer l'AutoPrinter

- a. Coupez les attaches en plastique (qté 2) du bras de levage. **Attention !** Ne coupez pas la courroie ou le câble !
- b. Retirez la mousse de transport insérée au-dessus du carrousel.

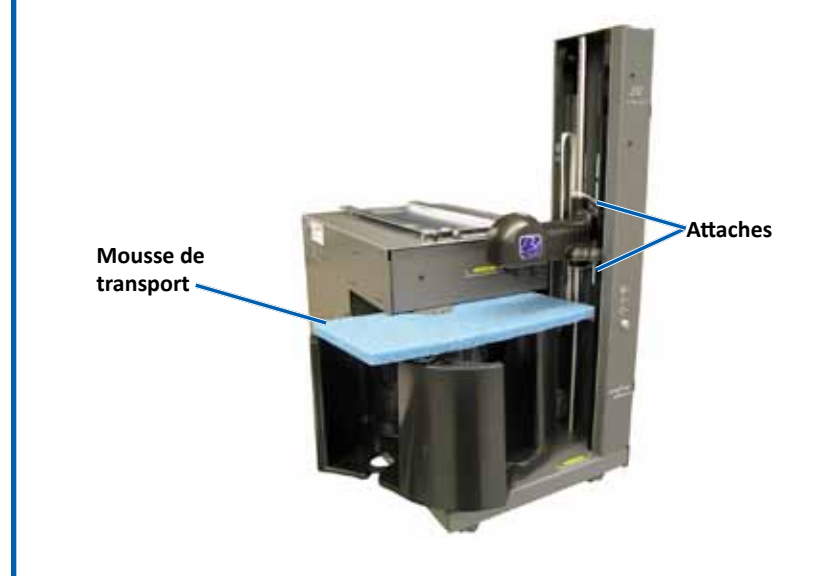

# **2** Configurez votre imprimante Prism

a. Déballez l'imprimante Prism III. Reportez-vous à l'étiquette apposée sur la boîte de l'imprimante Prism.

### Remarque : Le ruban d'impression Prism est pré-installé.

b. Placez l'imprimante sur l'AutoPrinter afin que les supports plastiques de l'imprimante coulissent dans les fentes du socle de l'imprimante.

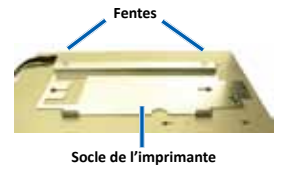

# CD Designer.

Prism III.

b. Connectez le

Important ! CD Designer n'est pas compatible avec les systèmes Macintosh<sup>®</sup>.

### **3** Connexion des câbles

Important ! Assurez-vous que l'interrupteur d'alimentation de l'AutoPrinter est sur la position **Off**. Ne mettez pas l'AutoPrinter en marche jusqu'à y être invité lors de l'installation de la suite de logiciel

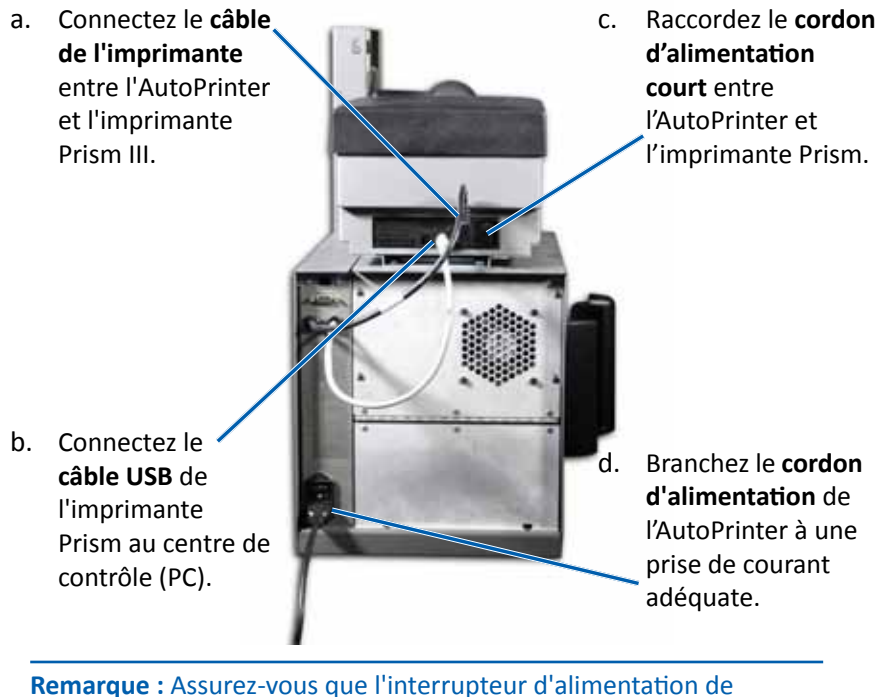

l'imprimante Prism III est sur la position On. L'alimentation de l'imprimante Prism III est contrôlée par l'AutoPrinter.

### Installez la suite de logiciel CD Designer et le pilote de l'imprimante Prism III (PC uniquement)

Avant de pouvoir utiliser un AutoPrinter AutoPrism III, vous devez installer le logiciel Rimage (utilisateurs de PC uniquement) et le pilote d'imprimante Prism.

Remarque : Sauf indication contraire, toutes les instructions de navigation Windows se rapportent à des chemins d'accès Windows 7 de Microsoft. La navigation dans les autres systèmes d'exploitation peut différer légèrement.

a. Insérez le disque de la suite de logiciel Rimage CD Designer fourni avec l'AutoPrinter dans le lecteur du PC.

b. Ouvrez le fichier nommé setup.exe.

c. Suivez les instructions pour installer le logiciel CD Designer et le pilote d'imprimante Prism III.

# **5** Test et vérification

Exécutez une opération d'essai sur trois disques pour vérifier que le système fonctionne correctement.

### **6** Enregistrer l'AutoPrinter Rimage

Enregistrez votre AutoPrinter Rimage pour obtenir une garantie pièces et main-d'œuvre valable un an et bénéficier d'un accès prioritaire à l'assistance téléphonique.

L'enregistrement du produit et l'activation de la garantie sont disponibles à l'adresse :

www.rimage.com/support/warranty-registration.

# **7** En savoir plus

Pour plus d'informations sur le fonctionnement et l'entretien de votre AutoPrinter AutoPrism III, reportez-vous au *Guide de l'utilisateur Rimage AutoPrinter* fourni avec votre produit.

Pour obtenir une assistance et des informations supplémentaires, veuillez visiter www.rimage.com/support.

# R I M A G E<sup>®</sup>

### Guía de configuración de instalación de AutoPrism III AutoPrinter ™

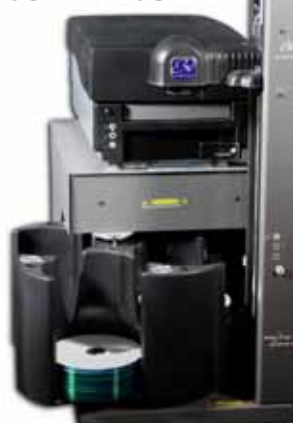

### Antes de comenzar:

Este documento describe cómo configurar su Rimage AutoPrism III AutoPrinter.

Las instrucciones de este documento están destinadas a personas que están familiarizadas con la configuración de hardware, la instalación de software y los sistemas operativos de Windows. Si no comprende los procedimientos detallados en este documento, solicite ayuda a su técnico en computación.

Los documentos a los que hace referencia este procedimiento se encuentran en el disco de la Guía del usuario de Rimage AutoPrinter que se incluye con su sistema. También están disponibles en www.rimage.com/support. En el menú Support (Soporte), seleccione: Printer Series (Serie de la impresora) > AutoPrinter > en la ficha User Manuals (Manuales del usuario).

### ilmportante!

- En esta guía encontrará la información necesaria para configurar AutoPrism III AutoPrinter. Si está utilizando la impresora Prism III como impresora independiente, consulte la guía de configuración e instalación de la impresora para obtener instrucciones. Si su impresora Prism III forma parte de un sistema Autoloader, consulte las instrucciones de la guia de configuración e instalación de su Autoloader.
- Antes de comenzar, lea detenidamente todas las instrucciones de configuración. •
- Guarde los materiales y las cajas de embalaje.

### Notas:

- Es posible que su producto no luzca exactamente como en la imagen.
- En todo este documento, el término "AutoPrinter" se utiliza para hacer referencia a Rimage AutoPrism III AutoPrinter. En todo este documento, el término "impresora" se utiliza para hacer referencia a la impresora Prism III.
- A menos que se indique lo contrario, todas las instrucciones de navegación de Windows corresponden a rutas de Microsoft Windows 7. Las rutas de navegación de otros sistemas operativos pueden presentar algunas diferencias.
- **X** Herramientas necesarias: Tijeras o cuchillas laterales.

# **1** Preparación de AutoPrinter

- a. Corte las bandas de sujeción plásticas (cant. 2) del soporte elevador. **A** *¡Precaución!* No corte la correa ni el cable.
- b. Quite la **espuma de embalaje** que se encuentra sobre el carrusel.

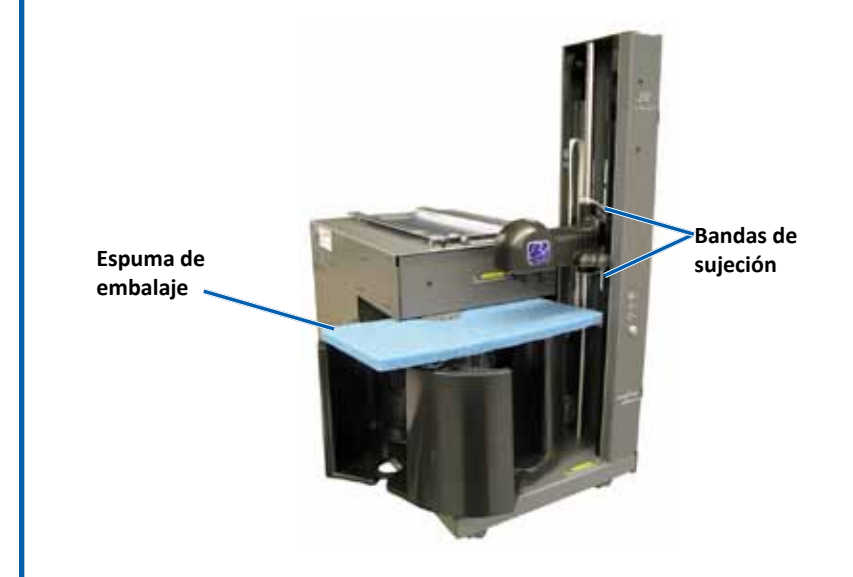

# **2** Configuración de su impresora Prism

a. Desembale la impresora Prism III. Consulte la etiqueta que se encuentra en la caja de la impresora Prism.

### Nota: La cinta de impresión Prism está preinstalada.

b. Coloque la impresora sobre la AutoPrinter de manera que las patas de plástico se inserten en las ranuras de la platina de la impresora.

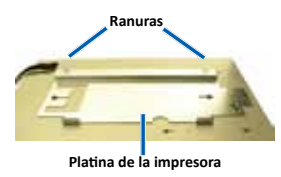

# Software Suite.

(equipo).

Nota: Asegúrese de que el interruptor de encendido principal esté en la posición **On** (Encendido). La alimentación de la impresora Prism III está controlada por AutoPrinter.

Antes de hacer funcionar una AutoPrism III AutoPrinter, debe instalar el software Rimage (únicamente usuarios de PC) y el controlador de la impresora Prism.

# diferencias.

### **3** Conexión de los cables

**ilmportante!** Asegúrese de que el interruptor de encendido principal esté en la posición **Off** (Apagado). No encienda la impresora AutoPrinter hasta que le indique que lo haga durante la instalación de CD Designer

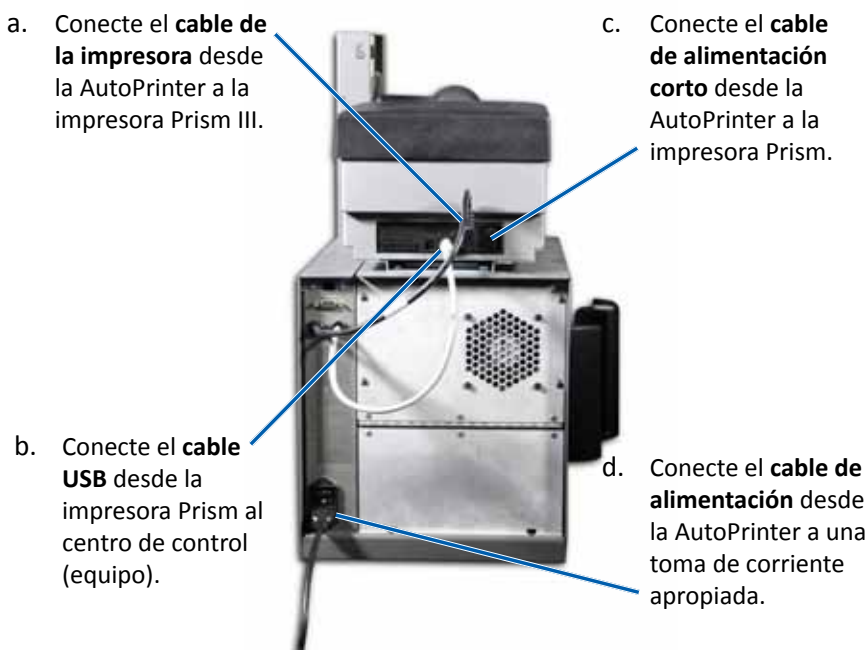

### **4** Instale CD Designer Software Suite y el controlador de la impresora Prism III (únicamente PC)

**ilmportante!** CD Designer no es compatible con Macintosh<sup>®</sup>

Nota: A menos que se indique lo contrario, todas las instrucciones de navegación de Windows corresponden a rutas de Microsoft Windows 7. Las rutas de navegación de otros sistemas operativos pueden presentar algunas

a. Coloque el disco del conjunto de software CD Designer de Rimage que se envía con la AutoPrinter en la unidad de discos de su equipo. b. Abra el archivo setup.exe.

c. Siga las instrucciones para instalar el software CD Designer y el controlador de la impresora Prism III.

# **5** Prueba y verificación

Ejecute una prueba de tres discos para verificar que el sistema funciona correctamente.

# **6** Registre Rimage AutoPrinter

Registre su Rimage AutoPrinter para recibir cobertura de repuestos y mano de obra durante 1 año y soporte telefónico prioritario. Puede obtener acceso al registro del producto y a la activación de la garantía en www.rimage.com/support/warranty-registration.

### **7** Más información

Para obtener información sobre el funcionamiento y mantenimiento de su AutoPrism III AutoPrinter, consulte la *Guía de usuario de Rimage AutoPrinter* que se envía con su producto.

Si desea obtener más información sobre el producto, visite el sitio www.rimage.com/support.

# RIMAGE<sup>®</sup> AutoPrism III AutoPrinter ™のセットアップお よびインストール ガイド

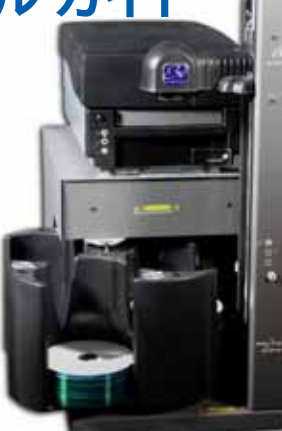

### はじめる前に:

本ガイドは、Rimage AutoPrism III AutoPrinterのセットアップ方法を説明した ものです。

本書は、機器のセットアップやソフトウェアのインストール、Windowsオペレー ティングシステムを理解している方を対象にしています。本ガイドに記載され ている手順がよくわからない場合は、コンピュータ技術者に問い合わせてくだ さい。

本書の参照文献は、製品に同梱されているRimage AutoPrinterユーザー ガイド ディスクから入手できるほか、オンライン www.rimage.com/support からも入手できます。[Support (サポート)] メニューで: [Printer Series (プリンタ シリーズ)] > [AutoPrinter] > [User Manuals (ユーザー マニュアル)] タブの順に 選択します。

重要!

- 本書には、AutoPrism III AutoPrinterのセットアップに必要な情報が掲載 されています。Prism III プリンタをスタンドアロンプリンタとして使用する 場合、説明についてはプリンタの『セットアップおよびインストール ガイ ド』を参照してください。Prism III プリンタがオートローダ システムの一部 の場合、説明についてはオートローダの『設定および設置ガイド』を参照し てください。
- 始める前にセットアップ取扱説明書のすべての内容に目を通してくださ い。
- 荷箱と包装材は、すべて保存しておいてください。

### 注記:

- ご使用のシステムの概観は図に示されているものと異なる場合がありま す。
- ・ 本書でいう「AutoPrinter」とは、Rimage AutoPrism III AutoPrinterのこと です。本書でいう「プリンタ」とは、Prism IIIプリンタのことです。
- ・ 特に明記されている場合を除き、Windowsのナビゲーションの説明は Microsoft Windows 7のパスであり、その他のオペレーティングシステムで は多少異なる場合があります。
- ☆ 必要なツール:ハサミまたはペンチ

### AutoPrinter の準備

- a. リフトアームを固定しているタイラップ (2本)を切ります。 ▲ 注意してください。ベルトやケーブルを切断しないように注意し てください!
- b. 回転トレイの上に挿入された輸送時の固定用クッション材を取り除 きます。

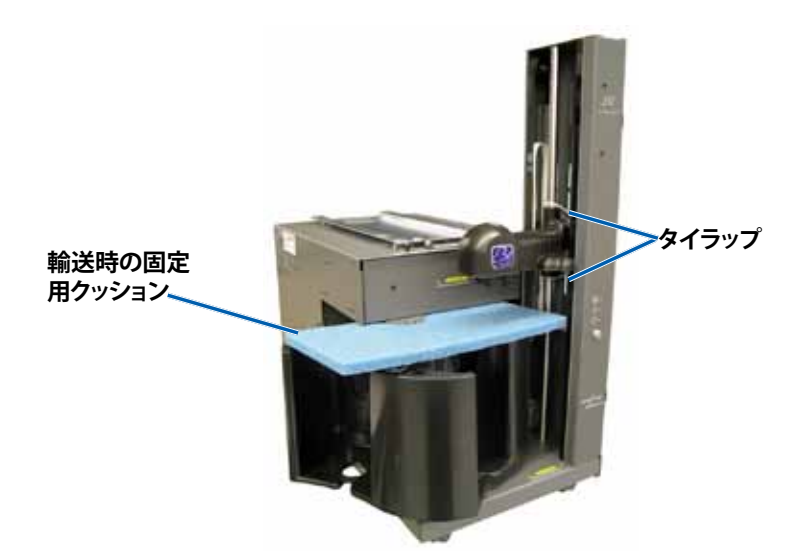

# 2 Prismプリンタのセットアップ

a. Prism IIIプリンタを開梱します。Prismプリンタの箱のラベルを参照 してください。

### 注記: Prismの印刷リボンは既に装着されています。

b. プリンタのプラスチックの脚部がプリンタ プレート上の溝にきちん とはまるように、プリンタをAutoPrinterの上に置きます。

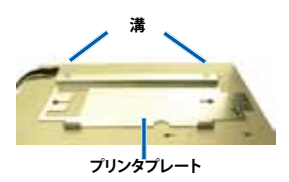

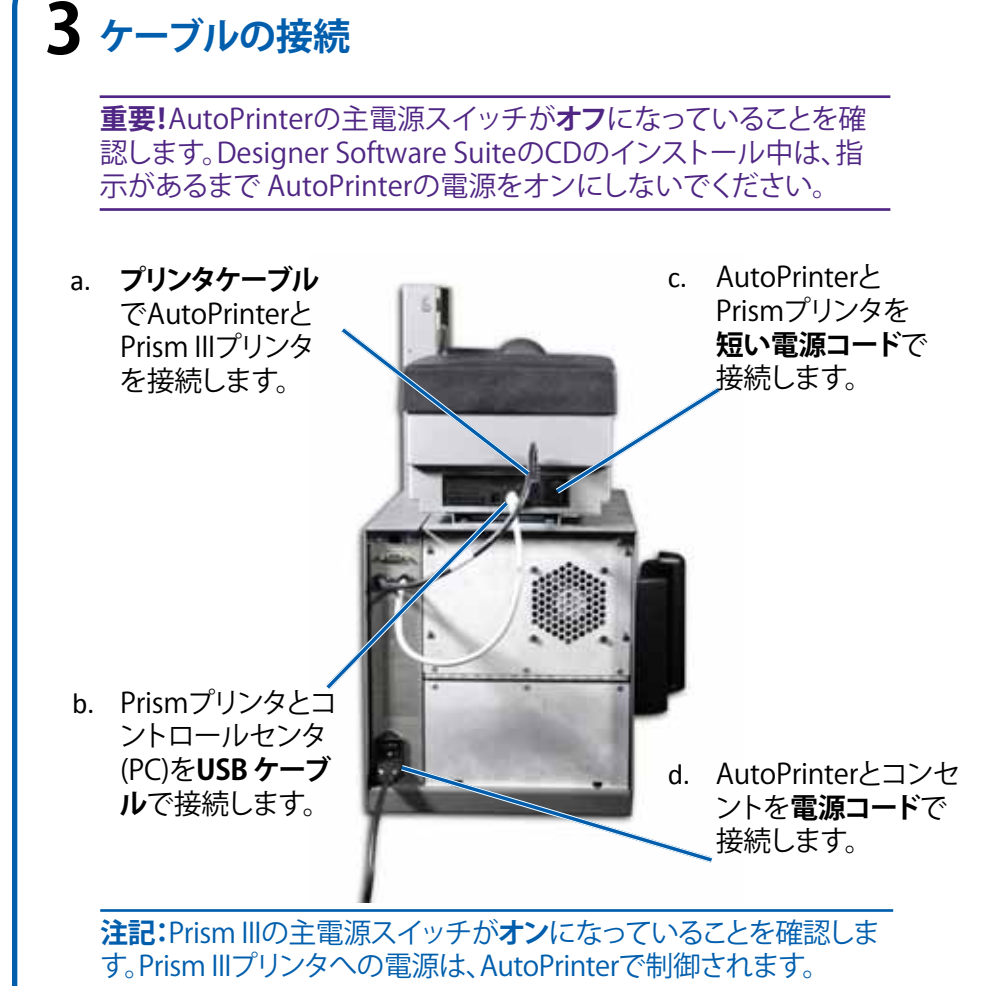

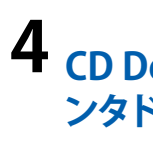

ります。

### **4** CD Designer Software SuiteおよびPrism IIIプリ ンタドライバのインストール(PC の場合のみ)

AutoPrism III AutoPrinterを使用する前に、Rimageソフトウェア(PCの 場合のみ)およびPrismプリンタドライバをインストールする必要があ

重要!CD Designerは Macintosh<sup>®</sup> には対応していません。

注記:特に明記されている場合を除き、Windowsのナビゲーションの 説明はMicrosoft Windows 7のパスであり、その他のオペレーティン グシステムでは多少異なる場合があります。

a. AutoPrinterに同梱されている**Rimage CD Designer Software** SuiteディスクをPCのディスクドライブに挿入します。

b. [setup.exe]というファイルを開きます。 c. 画面の指示に従い、CD DesignerソフトウェアおよびPrism IIIプリ ンタドライバのインストールを完了します。

# 5 テストと確認

ディスクを3枚作成するテストを行い、システムが正しく動作してい ることを確認します。

# 6 Rimage AutoPrinterの登録

1年間の部品および作業のサポートおよび、優先電話サポートが 受けられるように、ご購入のRimage AutoPrinterを登録してください。

製品登録および保証手続きは、

www.rimage.com/support/warranty-registrationで行えます。

# 7 詳細情報

AutoPrism III AutoPrinterの操作および保守についての情報は、 製品に付属するRimage AutoPrinterユーザーガイドを参照してく ださい。

さらなるサポート情報および製品情報については、 www.rimage.com/supportをご覧ください。

# R I M A G E<sup>®</sup>

# Guida per la configurazione e l'installazione di AutoPrism III AutoPrinter™

### Prima di iniziare:

Nel presente documento sono descritte le modalità di configurazione di Rimage AutoPrism III AutoPrinter.

Le istruzioni contenute nel presente documento sono destinate a persone che conoscono la configurazione dell'hardware, l'installazione dei software e i sistemi operativi Windows. Se non si comprendono le procedure descritte nel presente documento, rivolgersi a un esperto informatico per assistenza.

I documenti a cui si fa riferimento nella presente procedura si trovano sul disco della Guida per l'utente di Rimage AutoPrinter fornito con il sistema e sono inoltre disponibili online all'indirizzo www.rimage.com/support. Dal menu Support (Supporto) selezionare: scheda Printer Series (Serie stampanti) > AutoPrinter > User Manuals (Manuali per l'utente).

### **Importante:**

- La presente guida fornisce le informazioni necessarie per configurare un AutoPrism III AutoPrinter. Se si utilizza la stampante Prism III come una stampante autonoma, fare riferimento alla Guida per la configurazione e l'installazione della stampante per istruzioni. Se la stampante Prism è parte di un autoloader, fare riferimento alla guida per la configurazione e l'installazione dell'autoloader per istruzioni.
- Leggere attentamente tutte istruzioni di configurazione prima di cominciare.
- Conservare tutte le scatole e i materiali di imballaggio.

### Note:

- Il prodotto può risultare lievemente differente da quello raffigurato.
- Il termine "AutoPrinter" è utilizzato in tutto il presente documento in riferimento al Rimage AutoPrism III AutoPrinter. Il termine "stampante" è utilizzato in tutto il presente documento in riferimento alla stampante Prism III.
- Salvo diversa indicazione, ogni volta in cui si menziona la navigazione di Windows si intende in riferimento ai percorsi di Microsoft Windows 7. I percorsi di navigazione per altri sistemi operativi potrebbero essere leggermente diversi.
- **Strumenti necessari:** forbici o frese.

### 1 **Preparazione dell'AutoPrinter**

a. Tagliare la fascetta di fissaggio (2) in plastica dal braccio di sollevamento.

**Attenzione:** non tagliare la cinghia o il cavo.

b. Rimuovere la schiuma di imballaggio inserita sul dispositivo girevole.

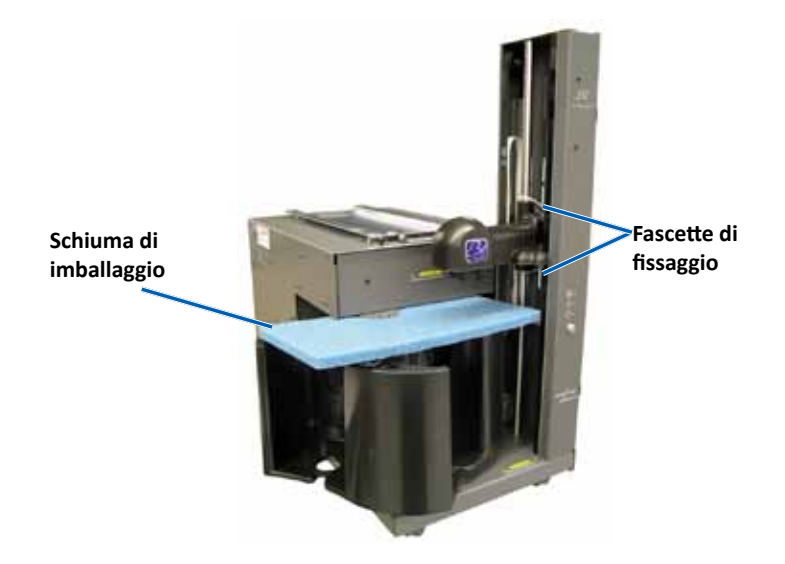

### **2** Configurazione della stampante Prism

a. Togliere la stampante Prism III dall'imballaggio. Fare riferimento all'etichetta sulla confezione della stampante Prism.

### Nota: il nastro di stampa è preinstallato.

b. Collocare la stampante sull'AutoPrinter in modo che i piedini di plastica scorrano nelle fessure della piastra della stampante.

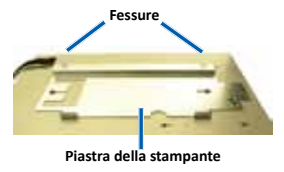

a. Collegare il cavo della stampante dall'AutoPrinter alla stampante Prism III.

b. Collegare il cavo USB

Importante: CD Designer non è compatibile con Macintosh<sup>®</sup>.

### **3** Collegamento dei cavi

Importante: l'interruttore di accensione posto sull'AutoPrinter deve trovarsi in posizione Off. Durante l'installazione del pacchetto software CD Designer non accendere l'AutoPrinter fino a quando non viene richiesto.

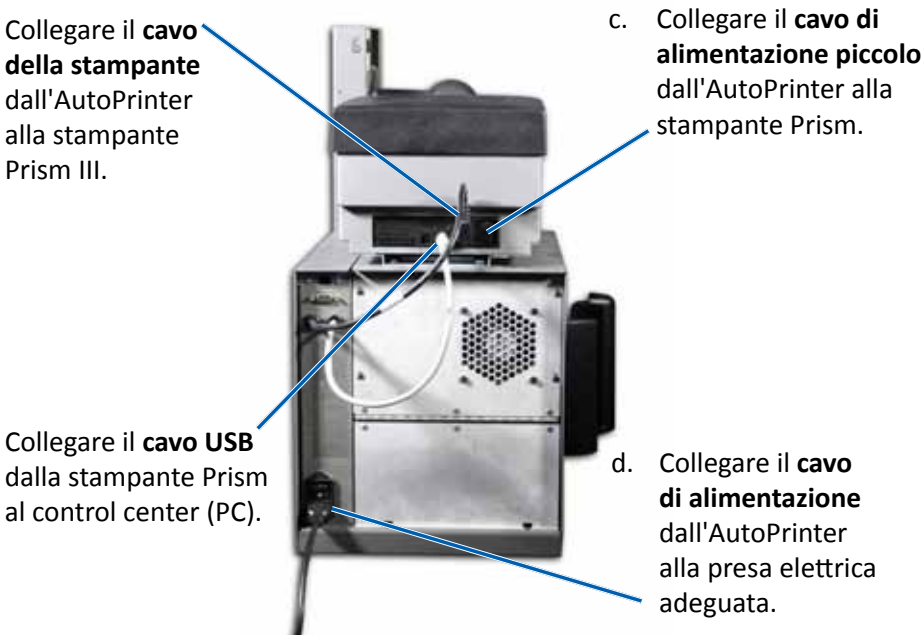

Nota: l'interruttore di accensione posto sulla stampante Prism III deve trovarsi in posizione **On**. L'alimentazione della stampante Prism III è controllata dall'AutoPrinter.

### Installazione del pacchetto software CD Designer e dei driver della stampante Prism III (solo PC)

Prima di poter mettere in funzione un AutoPrism III AutoPrinter, è necessario installare il software Rimage (solo utenti PC) e il driver della stampante Prism.

Nota: salvo diversa indicazione, ogni volta in cui si menziona la navigazione di Windows si intende in riferimento ai percorsi di Microsoft Windows 7. I percorsi di navigazione per altri sistemi operativi potrebbero essere leggermente diversi.

a. Inserire il disco del pacchetto software Rimage CD Designer in dotazione con AutoPrinter nell'unità disco del PC.

b. Aprire il file denominato **setup.exe**.

c. Seguire le istruzioni per installare il software CD Designer e il driver della stampante Prism III.

# **5** Test e verifica

Eseguire un lavoro di prova a tre dischi per verificare il corretto funzionamento del sistema.

### **6** Registrazione di Rimage AutoPrinter

La registrazione del Rimage AutoPrinter consente di ottenere 1 anno di garanzia sui ricambi, sulla manodopera e sull'assistenza telefonica prioritaria.

La registrazione del prodotto e l'attivazione della garanzia sono disponibili all'indirizzo:

www.rimage.com/support/warranty-registration.

### **7** Ulteriori informazioni

Per informazioni sull'uso e la manutenzione di AutoPrism III AutoPrinter, fare riferimento alla *Guida per l'utente di Rimage AutoPrinter* spedita insieme al prodotto.

Per ulteriori informazioni sul prodotto e sul servizio di supporto, visitare il sito Web www.rimage.com/support.

# RIMAGE<sup>®</sup> AutoPrism III AutoPrinter™ 设置和安装 指南

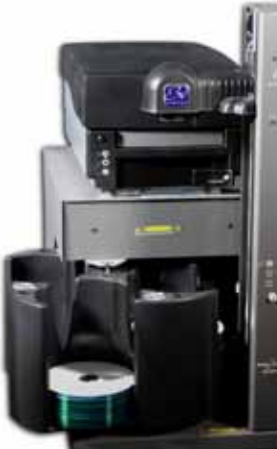

### 用前须知:

本文档介绍了设置 Rimage AutoPrism III AutoPrinter 的方法。 本文档中的说明旨在为不熟悉固件设置、软件安装以及 Windows 操作系 统的人士提供帮助。如果您对本文档中所述的步骤有不明之处,请向计 算机技术人员寻求帮助。

本指南中所述的文档可在与您的系统一同随附的 Rimage AutoPrinter 用户指南光盘中找到,也可通过以下网址在线查阅:

www.rimage.com/support。请在 **Support**(支持)菜单中选

择: Printer Series (打印机系列) > AutoPrinter > User Manuals (用户手册)选项卡。

### 重要注意事项!

- 本指南提供了设置 AutoPrism III AutoPrinter 所需的信息。如果您将 Prism III 打印机独立使用,请参阅该打印机的设置与安装指南以了解 相关说明。如果 Prism III 打印机用作 autoloader 的一部分,请参阅 autoloader 的设置与安装指南以了解相关说明。
- 在开始前,请通读设置说明。
- 保存所有包装箱和包装材料。

### 附注:

- 产品实际外观可能与产品图片有所不同。
- 术语 "AutoPrinter" 在本文档中指 Rimage AutoPrism III AutoPrinter。术语"打印机"在本文档中指 Prism III 打印机。
- 除非另有说明,所有有关 Windows 导航的说明均以 Microsoft Windows 7 系统路径为准。其它操作系统的导航路径可能稍有差异。
- **※ 所需工具:**剪刀或侧铣刀。

### 】 准备 AutoPrinter

- a. 拆除抬升臂上的塑料绑扎带(2条)。 ▲ **注意事项**!不要切断带子或缆线!
- b. 从转盘桶上方取出插入的运输泡沫。

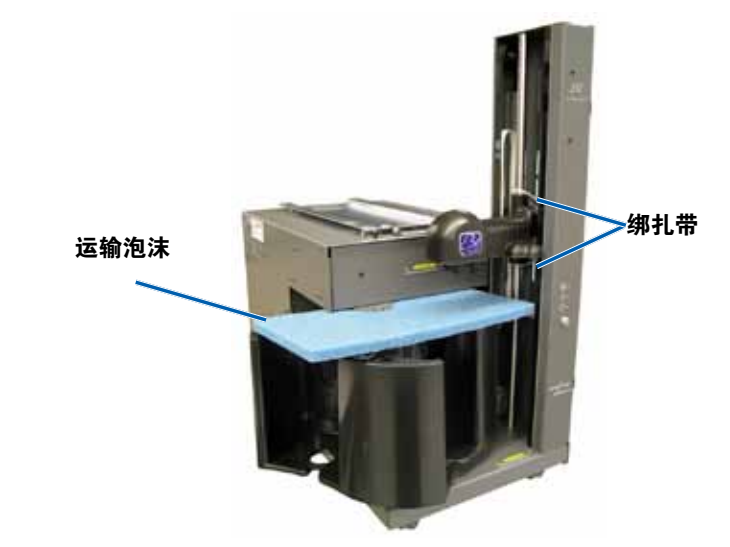

# 2 设置 Prism 打印机

a. 打开 Prism III 打印机的包装。有关说明,请参阅 Prism 打印 机包装箱上的标签。

### 附注: Prism 打印色带已经预先安装。

b. 将打印机放在 AutoPrinter 上,以便将塑料打印机支脚滑进打 印机底板的卡槽中。

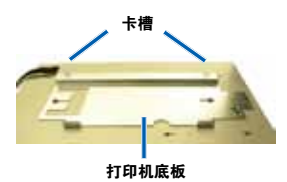

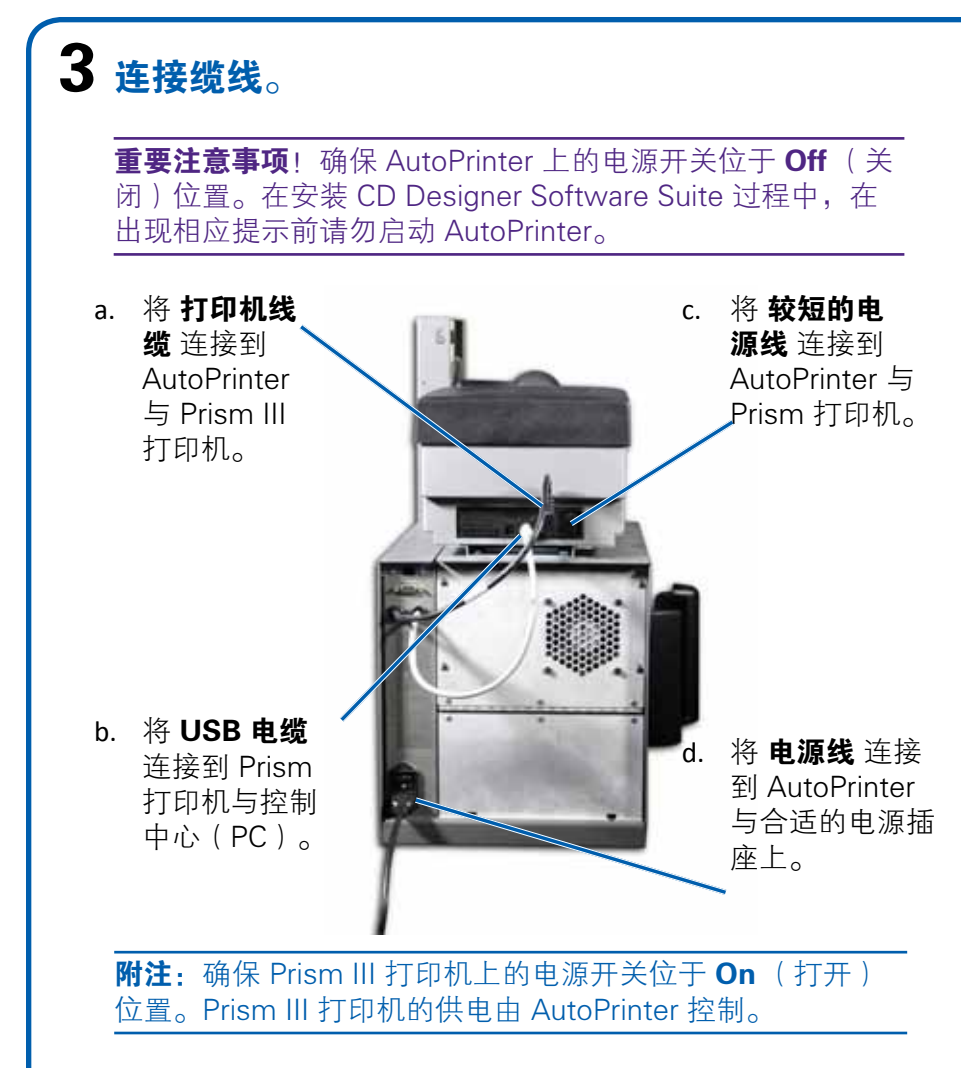

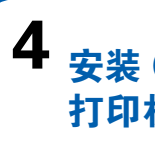

### 4 安装 CD Designer Software Suite 与 Prism III 打印机驱动程序(仅限 PC)

您必须安装 Rimage 软件(仅限 PC 用户)和 Prism 打印机驱动 程序,然后才能操作 AutoPrism III AutoPrinter。

重要注意事项! CD Designer 与 Macintosh® 不兼容。

附注:除非另有说明,所有有关 Windows 导航的说明均以 Microsoft Windows 7 系统路径为准。其它操作系统的导航路径 可能稍有差异。

a. 将与 AutoPrinter 一同随附的 **Rimage CD Designer** Software Suite 光盘 插入计算机的光驱。 b. 启动名为 setup.exe的文件。

c. 遵照提示安装 CD Designer 软件 和 Prism Ⅲ 打印机驱动程

# **5** 测试并检验

运行三光盘测试作业以检验系统是否工作正常。

# 6注册 Rimage AutoPrinter

注册您的 Rimage AutoPrinter,以获得承保 1 年的零件和人工服务以及优先电话支持。 产品注册和保修激活请访问:

www.rimage.com/support/warranty-registration。

# 7 了解更多

有关更多操作与维护 AutoPrism III AutoPrinter 的信息,请参 阅与产品一同随附的 Rimage AutoPrinter 用户指南。 有关更多支持和产品信息,请访问 www.rimage.com/support。